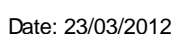

### Page 3

Page 2

Close and re-open the Appointment Book and RUH Theatres bookshelf will be displayed.

### 2 Set Emergency Appointment type as a default

## Appointment

- Book **Open Appointment Book**
- Step 2. Click on the View menu
- Step 3. Select Options

The options window opens.

- Step 4. Click the User Defaults tab.
- Step 5. Check the **Default Appointment Type Synonym** box.
- Step 6. Select the Default Appointment Type Synonym radio button.
- In the associated boxtype in eme and click the Step 7. ellipsis - button.
- Step 8. **Emergency Surgery RUH Theatres Appointment** Type should appear in the box

NHS Trust

- Set Emergency Appointment type as a default
- 3. Viewing Another Location
- 4.
- 5. Check Out

Support available through the following options:

- 1. Please contact your local Champion User
- 2. Theatres' Surginet Team Tel: 01225 82 5069
- 3. Service Desk
  - a. Tel: 01225 82 5444
  - b. Email: ruh-tr.ITServiceDesk@nhs.net
- 4. Self Service Call Logging via Intranet

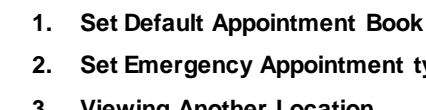

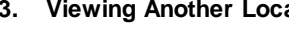

- IntraOp Check In

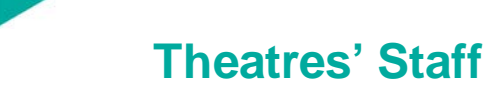

Mini Manual

Royal United Hospital Bath

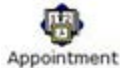

Book **Open Appointment Book** 

up to always look at your default location.

**Default's for Appointment Book** 

**Theatre's Appointment Book Defaults** 

Scenario: The Appointment book in Millennium can be set

Step 2. Click on the View menu

1

Step 1.

Step 1.

- Step 3. Select Options
  - The options window opens.
  - Step 4. Click the Navigation tab.
  - Step 5. From the Default bookshelf dropdown select RUH Theatres then click OK.
  - Step 6.

## **Viewing Another Location**

- Click OK button Step 9.
- Step 10. Close and re-open the Appointment Book and select the Appointment Tab and the Emergency Surgery RUH Theatres Appointment type will be pre-populated.
- The defaults are now set Result:
  - 3 Viewing another location/clinic
- Scenario: In the event of opening the Appointment Book and a "one off" view of another clinic is required
- **Step 11.** In the **Books** tab within the appointment book click on the Bookshelf bar.

The Select Bookshelf window opens.

- Step 12. Scroll down the window and select the required clinic.
- Step 13. Click OK.
- Result: The appointment books are displayed with the Appointment Book.

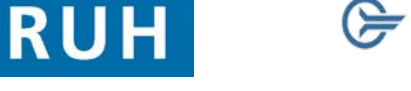

- CERNER BT

Version: 2.0

Bringing it all together

## Check In

### 4 IntraOp - Checkin Patient

Scenario: Check In of a patient is an automatic function of opening a patient 's IntraOp doc..

### Step 14. With RUH Peri-Operative Tracking open

**Step 15.** Double click the required patient name to enter the patient record.

### Step 16. Select 2. RUH Theatres IntraOp.

Step 17. Click OK.

The Checkin window opens for the patient.

The **Date** field will auto populate to the current day's date.

The **Time** field will auto populate with the current time.

Note: The Checkin dialog enables the user to check various details about the case and to edit the check-in time. Ensure Encounter type is inpatient.

Step 18. Click OK

**Caution:** The action of checking in a case will update the appointment in Scheduling Appointment Book. Once a case is checked in the appointment cannot be rescheduled. The colour of the Appointment turns to Green.

OK

**Result:** The patient is now checked in.

# Check Out

## 5 Check out

Scenario: The patient has left theatres and is returning to the ward.

**Caution**: Undo Check out is not available. Make sure the correct patient is selected.

- Step 1. Open Appointment book.
- Step 2. Right click on the patient's appointment.
- Step 3. Click on Actions.
- Step 4. Click on Check Out from the context menu.
- **Step 5.** The **Checkout** window will open and the date and time fields will be automatically populated.
- Step 6. Click the OK button.
- **Result:** The appointment slot will be shown in grey in the appointment book diary view. The rollover text will show the patient has checked out.

## **Business Rules**

## **Business Rules**

- 1. All surgical trays, supplementaries and prepacks should be recorded on the Instrument Tray Details segment on the Intra Op Document using a hand held barcode scanner.
- 2. All Loan Equipment should be recorded on the Loan Equipment Details Segment on the Intra Op Document.
- 3. The Op Note must be written up using PowerChart/Millennium before the Patient leaves the Theatre Complex, and it must record a minimum of "Actual Procedure" and "Post Op Instructions".
- 4. The Op Note must be printed and attached to the Patient Notes.
- 5. The PreOp, IntraOp and PostOp Summaries must be printed, and a copy of each attached to the Patient Notes, and a physical signature on each paper document is mandatory.
- 6. The WHO Checklist must be completed for each case.
- 7. All People present in Theatre must be recorded.
- 8. Timings should be documented accurately.
- 9. If a Surginet patient record is locked by another member of Staff, it should only be unlocked with agreement from the lock holder.
- 10. The preloading of patient data onto Surginet should only happen while the patient is in the Anesthetic Room and only when the procedure is definitely going ahead.
- 11. Perioperative Documents must be finalised.
- 12. Every Patient episode in theatre must be documented in Surginet.